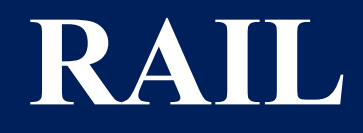

MOVING AMERICA FORWARD

# FRA GradeDec.NET Crossing Evaluation Tool Overview

Janine McFadden, Senior Program Analyst Office of Research, Data, and Innovation

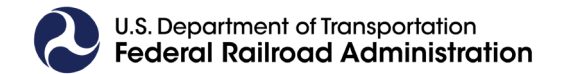

June 2024

# FRA GradeDec.NET Crossing Evaluation Tool Overview

A cloud-based application and decision support tool for the identification and evaluation of highway-rail grade crossing (HRGC) upgrades, separations, and closures; as well as a support tool for the allocation of Federal funding.

- Calculates predicted accident risk at the crossing, corridor or regional level
- Analyzes the safety impacts of HRGC improvements
- Performs benefit-cost analyses of HRGC improvements
- Assists with multi-year HRGC improvement planning
- Supports HRGC closure or elimination planning

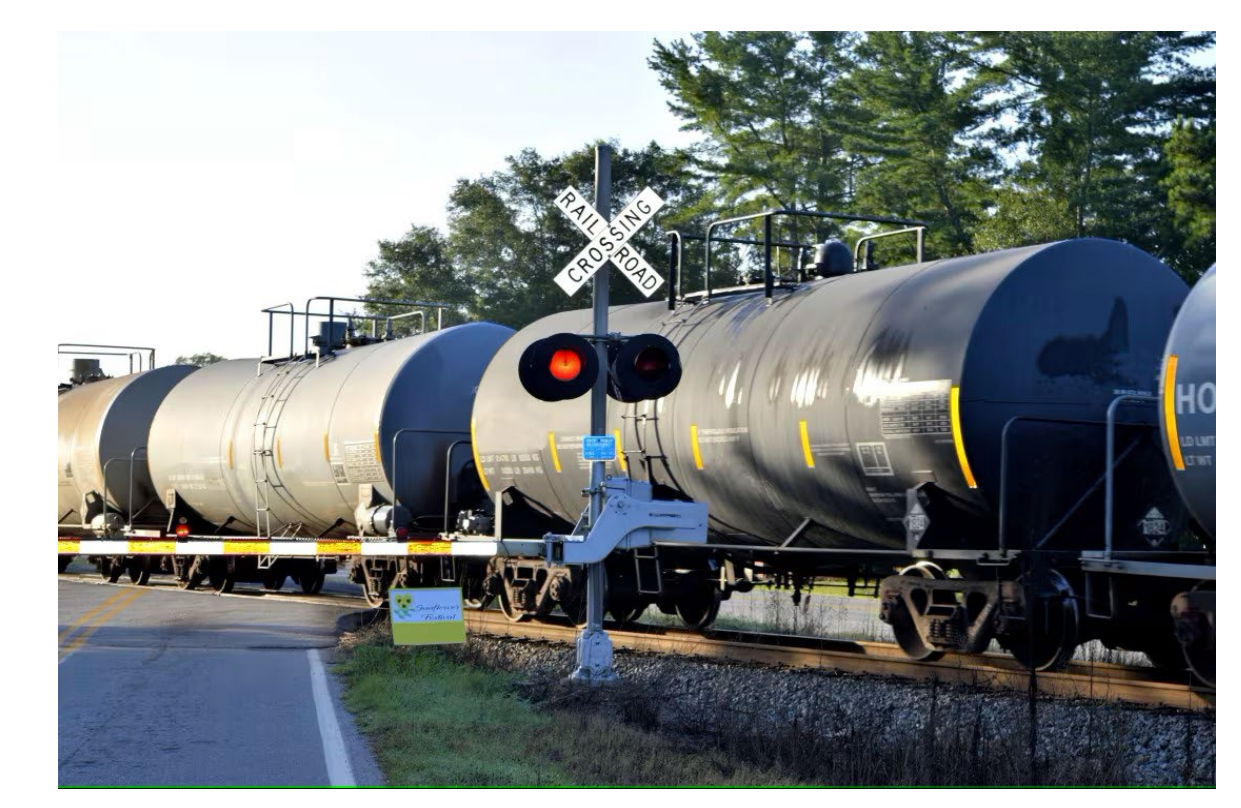

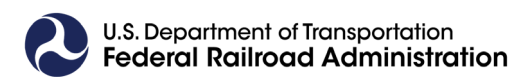

### How to Register and Access GradeDec.NET

# https://gradedec.fra.dot.gov/Login Or search "FRA GradeDec"

An official website of the United States government Here's how you know

| U.S. Department of Transp | ortation       |            |               | Search   | Q   |
|---------------------------|----------------|------------|---------------|----------|-----|
| Federal Railroad          | Administration |            |               |          |     |
| About Railroad            | Rail Network   | Research & | Legislation & | Grants & | FRA |

Home / Research & Development / Program Areas / Highway-Rail Grade Crossing

#### Program Areas

| Railroad Systems Issues   |   |
|---------------------------|---|
| Train Occupant Protection | > |
| Rolling Stock             | > |
| HazMat Transportation     |   |
| Human Factors             |   |
| Track and Structures      | > |

### GradeDec.NET Crossing Evaluation Tool

The Federal Railroad Administration developed <u>GradeDec.NET</u>, a highway-rail grade crossing investment analysis tool, to provide grade crossing investment decision support. **GradeDec.NET** provides a full set of standard benefit cost metrics for a rail corridor, a region, or an individual grade crossing. Model output allows a comparative analysis of grade crossing alternatives that are designed to mitigate highway-rail grade crossing accident risk and other components of user costs including highway delay and queuing, air quality, and vehicle operating costs.

**GradeDec.NET** is intended to assist state and local transportation planners in identifying the most efficient grade crossing investment strategies. The **GradeDec.NET** modeling process can encourage public support for grade crossing strategies, including closure and separation, where project success often depends on getting the community involved in the early planning stages. GradeDec.NET computes model output using a range of values for many of the model inputs. This process allows individual stakeholders to influence how different investment options are weighed and evaluated.

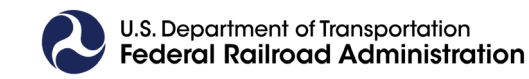

# Predicted Risk

- GradeDec calculates predicted accident risk at the crossing, corridor, or regional level
  - Provides the choice of three predictive risk and severity models:
    - The New APS, APS, and HSR models
- The New APS model was developed using two sources of FRA HRGC data:
  - <u>Grade Crossing Inventory System (GCIS) Data (Form 71)</u> <u>Highway-Rail Grade Crossing Accident Data (Form 57)</u>
  - The same data sources are used to calculate the predicted accident risk, namely variables:
    - Annual Average Daily Traffic (AADT) Count
    - Total Trains = Total Daily Thru Trains, Total Nighttime Thru Trains, Total Switching Trains
    - Maximum Timetable Speed
    - Crossing Surface Material
    - Location classified as Urban or Rural
    - Warning Devices: Lights or Gates

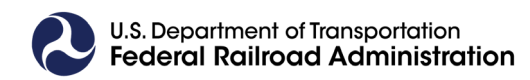

### Safety impact and benefit-cost analysis of HRGC improvements

GradeDec provides users the ability to **simulate** highway-rail grade crossing upgrades, separations, and closures, which allows the user to compare results and evaluate for safety and cost benefits of various updates.

# Simulated analyses can be done at the at the crossing, corridor, or regional level

- Up to 600 grade crossings can be analyzed simultaneously
- Crossing results can be viewed at the individual level, or across a corridor or region

### Corridor vs Region Schema

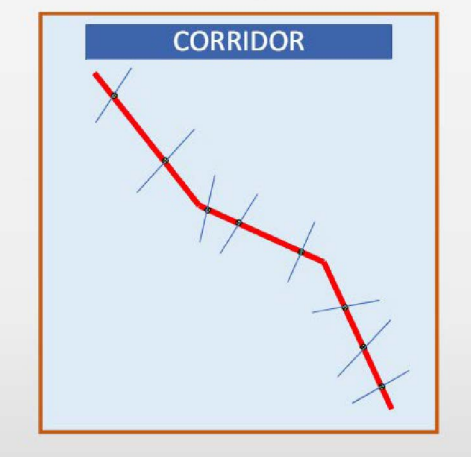

Features:

- All HRGCs on single rail alignment
- Rail traffic uniform in corridor
- □ Closing or grade separation → reassignment of highway traffic in corridor (optional)

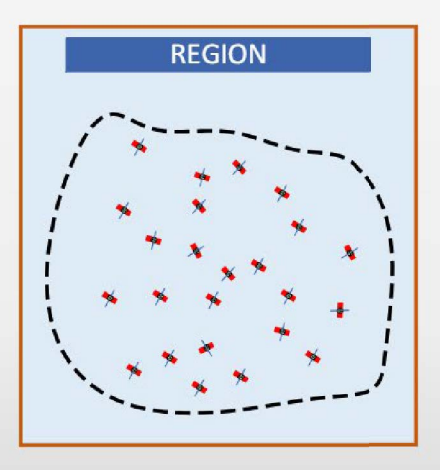

□ Features:

□ HRGCs within region on multiple alignments

Rail traffic varies by HRGC

□ No traffic reallocation with closure or grade separation

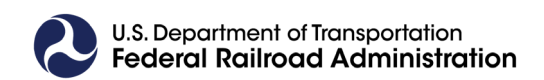

| Use Case                 | Purpose(s)                                                                                                    | GradeDec Pages                                                                                   | GradeDec Results                                                                                                    |
|--------------------------|----------------------------------------------------------------------------------------------------|--------------------------------------------------------------------------------------------------|----------------------------------------------------------------------------------------------------|
| Safety Analysis          | Calculate accident risk and impacts of improvements                                                                                                    | Data Management,<br>Crossings,<br>Import,<br>Parameters                                          | <ol> <li>Annual predicted accidents by<br/>HRGC by severity category</li> <li>Cumulative risk in corridor or<br/>region</li> </ol>                                                                                |
| Benefit-Cost<br>Analysis | Calculate benefit-cost and risk<br>analysis of improvement<br>programs; analyze safety, delay,<br>and user cost impacts; support<br>resource allocation and<br>investment decisions; support<br>planning processes | Data Management,<br>Crossings,<br>Import,<br>Parameters,<br>Scenarios,<br>Simulation,<br>Results | <ol> <li>NPV, BCR, ROR</li> <li>Cumulative benefit by benefit category</li> <li>PV\$ by benefit category by crossing</li> <li>Above metrics as MC simulation outputs (i.e., probability distributions)</li> </ol> |

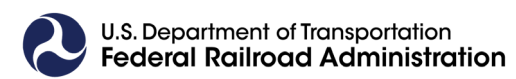

### Manage Data

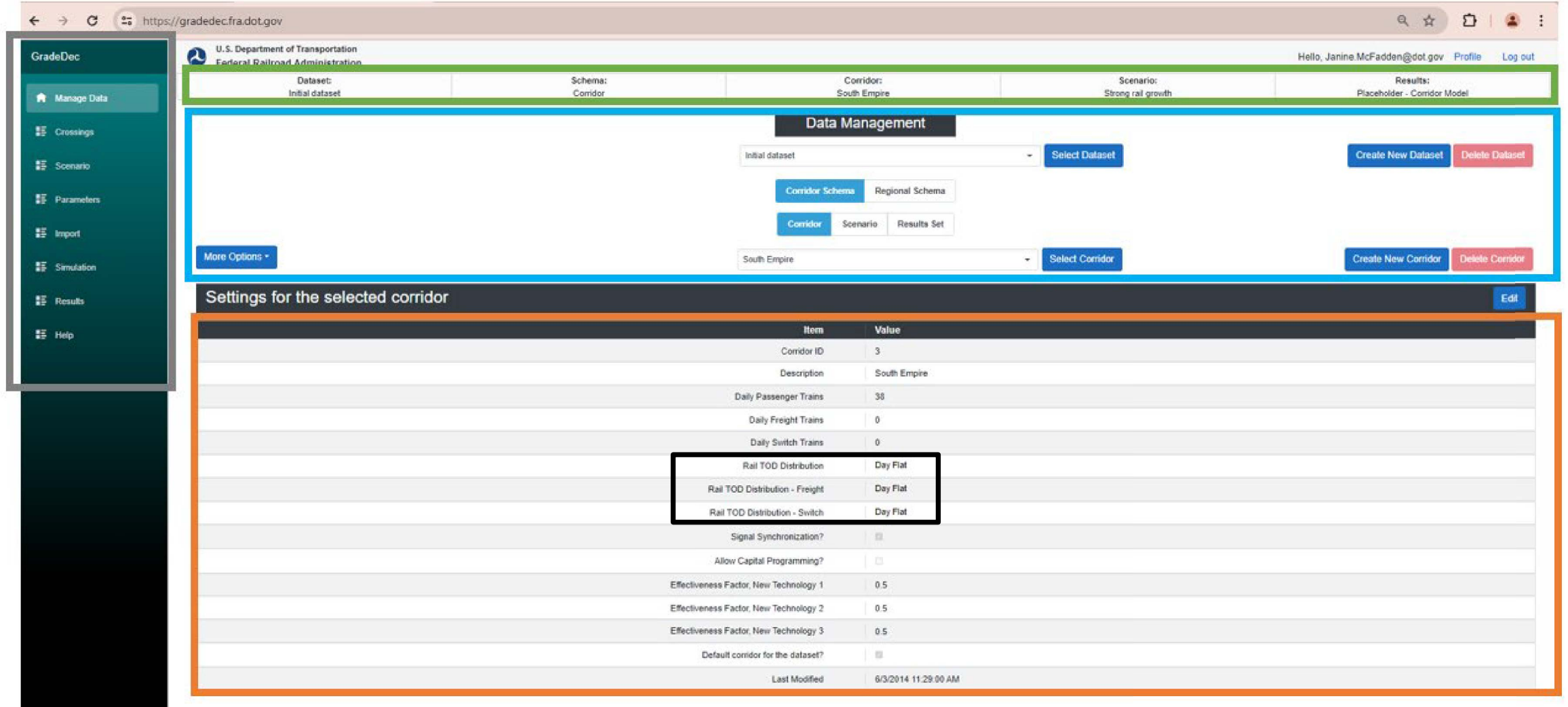

Navigation Menu, Status Bar, Data Container, Edit Data

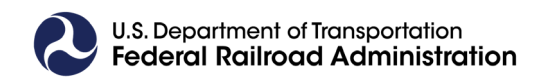

| Workflow                                                                      | GradeDec Page     |
|-------------------------------------------------------------------------------|-------------------|
| Create and/or select a dataset                                                | Manage Data       |
| Create and/or select a new corridor or region                                 | Manage Data       |
| Import or Quick Import HRCG data                                              | Import, Crossings |
| Set values for corridor or region                                             | Manage Data       |
| Verify default values and modify as needed                                    | Parameters        |
| Verify and refine data, assumptions and choice of alternative case            | Crossings         |
| Select safety analysis model (New APS, APS, HSR) and calculate predicted risk | Crossings         |
| Review data results and risk charts                                           | Crossings         |

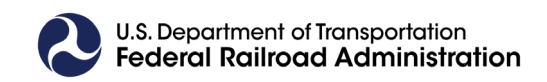

# Manage Data

### Selecting or creating a new dataset

| GradeDec   | U.S. Department of Transportation<br>Federal Railroad Administration |                                                                                                    |                                    |                                 | Heilo, Janine McFadden@dot.gov Profile Log.out |
|------------|----------------------------------------------------------------------|----------------------------------------------------------------------------------------------------|------------------------------------|---------------------------------|------------------------------------------------|
| Anage Data | Dataset:<br>newest                                                   | Schema:<br>Corridor                                                                                                    | Corridor:<br>South Empire          | Scenario:<br>Strong rail growth | Results:<br>Placeholder - Comidor Model        |
|            |                                                                      |                                                                                                    | Data Management                    |                                 |                                                |
|            |                                                                      |                                                                                                    | Initial dataset                    | Select Dataset                  | Create New Dataset D ete Dataset               |
|            |                                                                      |                                                                                                    | Corridor Schema Regional Schema    |                                 |                                                |
|            |                                                                      |                                                                                                    | Corridor Scenario Results Set      |                                 |                                                |
|            | More Options +                                                       |                                                                                                    | South Empire                       | Select Corridor                 | Create New Corridor Delete Corridor            |
|            | Settings for the selected corridor                                   | Create Dataset                                                                                                    |                                    | ×                               | Edit                                           |
|            |                                                                      | Create New DataSet                                                                                                    |                                    |                                 |                                                |
|            |                                                                      | Create new dataset hour sample<br>Create new dataset by copying at<br>DataSet to copy:<br>Initial dataset<br>Name of the new DataSet:<br>Submit Cancel | vala<br>n existing dataset         |                                 |                                                |
|            |                                                                      |                                                                                                    | Last Modified 6/3/2014 11:29:00 AM |                                 |                                                |

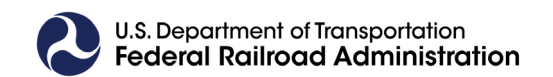

# Import

| Dataset:<br>Initial dataset                                                                                                    | Sohema:<br>Corridor              | Corridor:<br>South Empire                                                                                                    | Scenario:<br>Strong rail growth                                                                                                    | Results:<br>Placeholder - Corridor Model                                                                                                    |
|----------------------------------------------------------------------------------------------------|----------------------------------|----------------------------------------------------------------------------------------------------|----------------------------------------------------------------------------------------------------|----------------------------------------------------------------------------------------------------|
|                                                                                                    |                                  | Import Grade Crossings                                                                                                    |                                                                                                    |                                                                                                    |
| Import Options and Criteria                                                                                                    |                                  | Go                                                                                                    |                                                                                                    |                                                                                                    |
| Select county(ies): View map * Multiple selections will add wi<br>Q<br>MARTIN<br>MIAMI-DADE<br>MONROE<br>NASSAU<br>OKALOOSA<br>Select subarea(s) within the selected county: MIAMI-DADE<br>Q<br>WHOLE COUNTY<br>AVENTURA<br>BROWNSVILLE                                                                                                    | ole counties                     | Contraction of the second second seco | Il down to state, county<br>counties), and city (or<br>es)<br>Corridor Schema,<br>ridors of HRGCs are<br>ntified by matches of<br>anch AND Division AND | Can set threshold criteria<br>such as AADT, number of<br>trains, 5-year accident<br>history, etc.<br>Can specify the Alternati<br>Case warning device type<br>for each Base Case<br>warning device type |
| CORAL GABLES  Selected Areas  FL, MIAMI-DADE, WHOLE COUNTY  Create list of corridors in selected areas  Select corridor(s) in selected areas:  Q  FEC #NA #NA MAIN 15 crossings  FEC #NA #NA MAINLINE 1 crossings  FEC #NA #NA MAINLINE 1 crossings  FEC #NA #NA HNA 1 crossings  FEC #NA #NA HNA 1 crossings FEC #NA #NA HNA 1 crossings FEC #NA #NA HNA I Crossings FEC #NA #NA HNA HNA 1 crossings FEC #NA #NA HNA I crossings FEC #NA #NA HNA I Crossings FEC #NA #NA HNA #NA HNA I Crossings FEC #NA #NA HNA HNA I Crossings FEC #NA #NA HNA HNA I CrossingS FEC #NA #NA HNA HNA HNA I CrossingS FEC #NA #NA HNA HNA HNA I CrossingS FEC #NA #NA HNA HNA HNA HNA HNA HNA HNA HNA HNA H | clicking here, a list of corrido | rs will populate below • S                                                                                                    | Select individual corridor<br>Click <b>Go</b><br>Click View selected inven<br>the crossings before import<br>Click Import Crossing Dat                  | s from the list<br>tory records to preview<br>orting<br>a to process the import                                                                                                    |

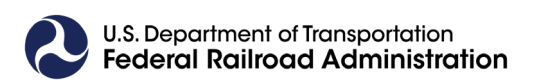

### Manage Data

### Settings for the "new" selected corridor

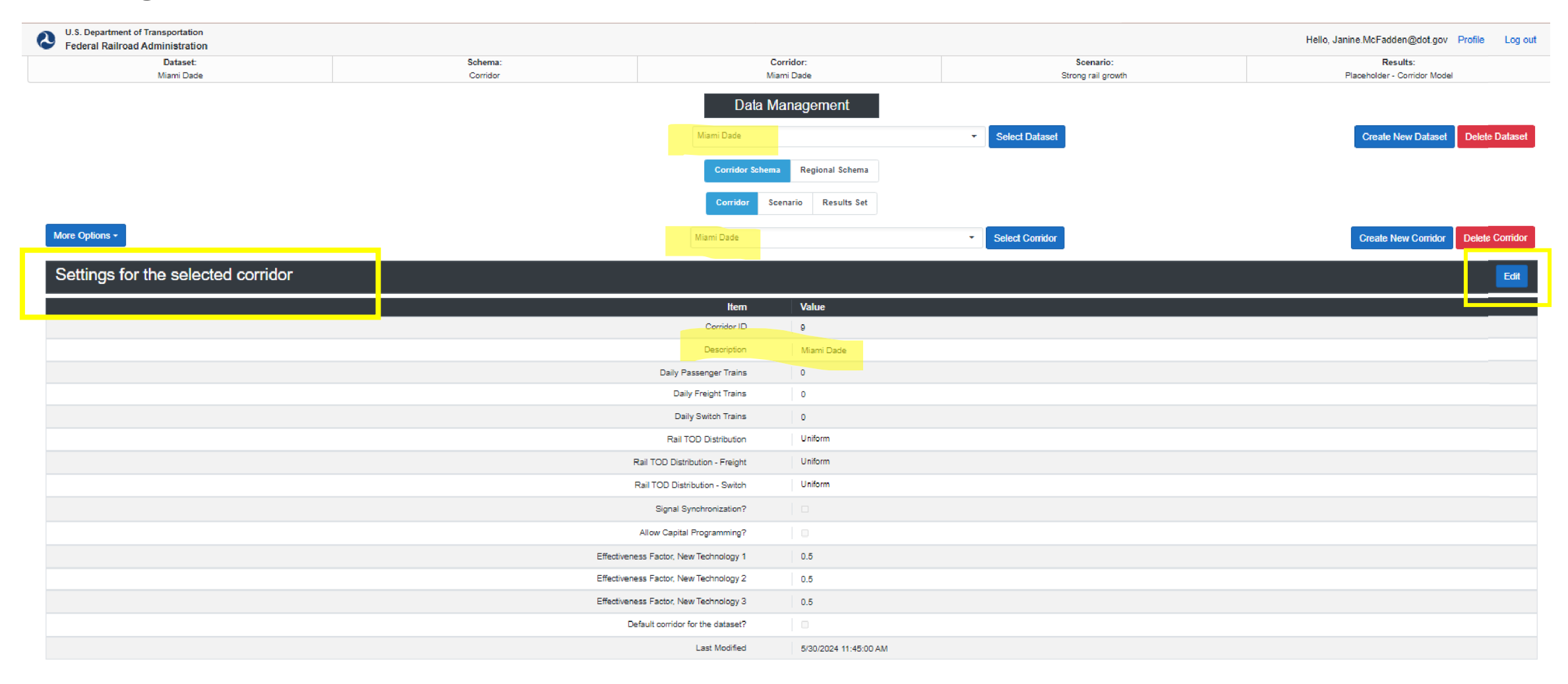

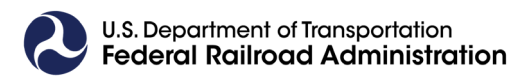

### Time-of-Day (TOD) Distribution of Traffic = Exposure (defined as number of trains X AADT)

# Crossings - Quick Import by Crossing IDs

| GradeDec.NET Cros | ssing Evaluar × 📔 Gradedec                                             | × +                     |                     |                                                                                                    |                                     |                               |                    | - ø ×                            | C         |        |            |
|-------------------|------------------------------------------------------------------------|-------------------------|---------------------|----------------------------------------------------------------------------------------------------|-------------------------------------|-------------------------------|--------------------|----------------------------------|-----------|--------|------------|
| ← → C == htt      | tps://gradedec.fra.dot.gov/gox                                         |                         |                     |                                                                                                    |                                     |                               |                    | ۹ 🖈 🖸 🕯 :                        | M         |        |            |
| GradeDec          | U.S. Department of Transportation<br>Federal Railroad Administration   |                         |                     |                                                                                                    |                                     |                               | Hello, Janine M    | Fadden@dot.gov Profile Log.out   |           |        |            |
| 🕈 Managa Data     | Dataset<br>Initial dataset                                             |                         | Schema:<br>Corridor | Corridor:<br>South Empire                                                                                                    | St                                  | Scenario:<br>rong rail growth | Placeh             | Results:<br>Ider - Comidor Model |           |        |            |
| E Crossings       |                                                                        |                         |                     | Crossings in the Corridor                                                                                                    |                                     |                               |                    |                                  | ~8        |        |            |
| 15 Scenario       |                                                                        |                         |                     | MP-1 03 ID 600000A TEMP OF SC                                                                                                | Add New Crossing<br>Delete Crossing |                               |                    |                                  | ×.        |        |            |
| 15 Parameters     |                                                                        |                         |                     |                                                                                                    |                                     |                               |                    |                                  | Ì         |        |            |
| #5 Import         |                                                                        |                         |                     |                                                                                                    |                                     |                               |                    |                                  |           |        |            |
| 15 Simulation     |                                                                        |                         |                     |                                                                                                    |                                     |                               |                    |                                  | •         |        |            |
| E Results         | More Options *                                                         |                         |                     |                                                                                                    |                                     |                               |                    |                                  | 88        |        |            |
| IF Help           | Quick Import                                                           | .03 ID: 000000A         |                     |                                                                                                    |                                     |                               |                    | Edt                              |           |        |            |
|                   | Set Default Costs (Selected Crossing)                                  | Com APS Model HSR Model |                     |                                                                                                    |                                     |                               |                    |                                  |           |        |            |
|                   | Set Default Costs (All Crossings)                                      |                         |                     | Value                                                                                                    |                                     |                               |                    |                                  |           |        |            |
|                   | Generate Corridor Report (APS86)<br>Generate Corridor Report (New APS) |                         |                     | 1.03                                                                                                    |                                     |                               |                    |                                  |           |        |            |
|                   | Generate HSR Report                                                    |                         |                     | 000000A                                                                                                    |                                     | Import GCX                    |                    |                                  |           |        |            |
|                   | Edit All Description<br>Edit All Urban?                                |                         |                     | TEMP DESC                                                                                                    |                                     | import dex                    |                    |                                  |           |        |            |
|                   | Edit All Paved?                                                        |                         |                     |                                                                                                    |                                     |                               | 0                  | uick Import                      |           |        | Ê          |
|                   | Edit All Rank                                                          |                         |                     | 9609                                                                                                    |                                     | lana ad anna sin an d         | `                  | alor import                      |           |        |            |
|                   |                                                                        |                         |                     |                                                                                                    |                                     | Enter up to five              | De Import List     |                                  |           |        | - 11       |
|                   |                                                                        |                         |                     |                                                                                                    | .                                   |                               | nto E Cro          |                                  |           |        | - H        |
|                   |                                                                        |                         |                     |                                                                                                    |                                     | Import U                      | p to 5 Cros        | ssings                           |           |        |            |
|                   |                                                                        |                         |                     |                                                                                                    |                                     | Enter below the               | identification nun | nber(s) of the crossing(s)       | to import | to the |            |
|                   |                                                                        |                         |                     |                                                                                                    |                                     | Contone                       | Crossing 1         |                                  |           |        |            |
|                   |                                                                        |                         |                     |                                                                                                    |                                     |                               | Crossing 2         |                                  |           |        |            |
|                   |                                                                        |                         |                     | GradeDec - System for Highway-Rail Grade Crossing Investment Analysis                                                        |                                     |                               | Crossing 3         |                                  | _         |        |            |
|                   |                                                                        |                         |                     | sevencere - uonsect Prov Levicipa, reserva zasmosel varmitabilitation<br>fradewops@dot.gov<br>13 Joanshilly Dischesure Relay |                                     |                               | Crossing 4         |                                  |           |        |            |
|                   |                                                                        |                         |                     |                                                                                                    |                                     |                               | Crossing 5         |                                  |           |        |            |
|                   |                                                                        |                         |                     |                                                                                                    |                                     |                               | crossing a         |                                  |           |        |            |
| I.S. Department o | of Transportation                                                      |                         |                     |                                                                                                    |                                     |                               | l                  | mport Crossings                  |           |        |            |
| ederal Railro     | ad Administration                                                      |                         |                     |                                                                                                    |                                     | 4                             | _                  |                                  | _         | _      | , <b>T</b> |

| Workflow                                                           | GradeDec Page     |
|--------------------------------------------------------------------|-------------------|
| Create and/or select a dataset                                     | Manage Data       |
| Create and select a new corridor or region                         | Manage Data       |
| Set values for corridor or region                                  | Manage Data       |
| Import or Quick Import of HRCG data                                | Import, Crossings |
| Verify default values and modify as needed                         | Parameters        |
| Verify and refine data, assumptions and choice of alternative case | Crossings         |
| Select safety analysis model (New APS, APS, HSR) and calculate     | Crossings         |
| Review data results and risk charts                                | Crossings         |

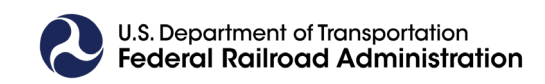

### Parameters

- All parameters are set to national ۲ average default values
- All parameters can be edited ۲
- **Parameters groups include:** ٠
  - Vehicle emissions •
  - Fuel burn rates •
  - **Device effectiveness rates** ٠
  - High speed rail accident types ٠

GradeDec

Import

Results

Help

- T-O-D traffic distributions •
- Diurnal traffic direction •
- Crossing device costs ٠
- Supplementary safety • measure costs

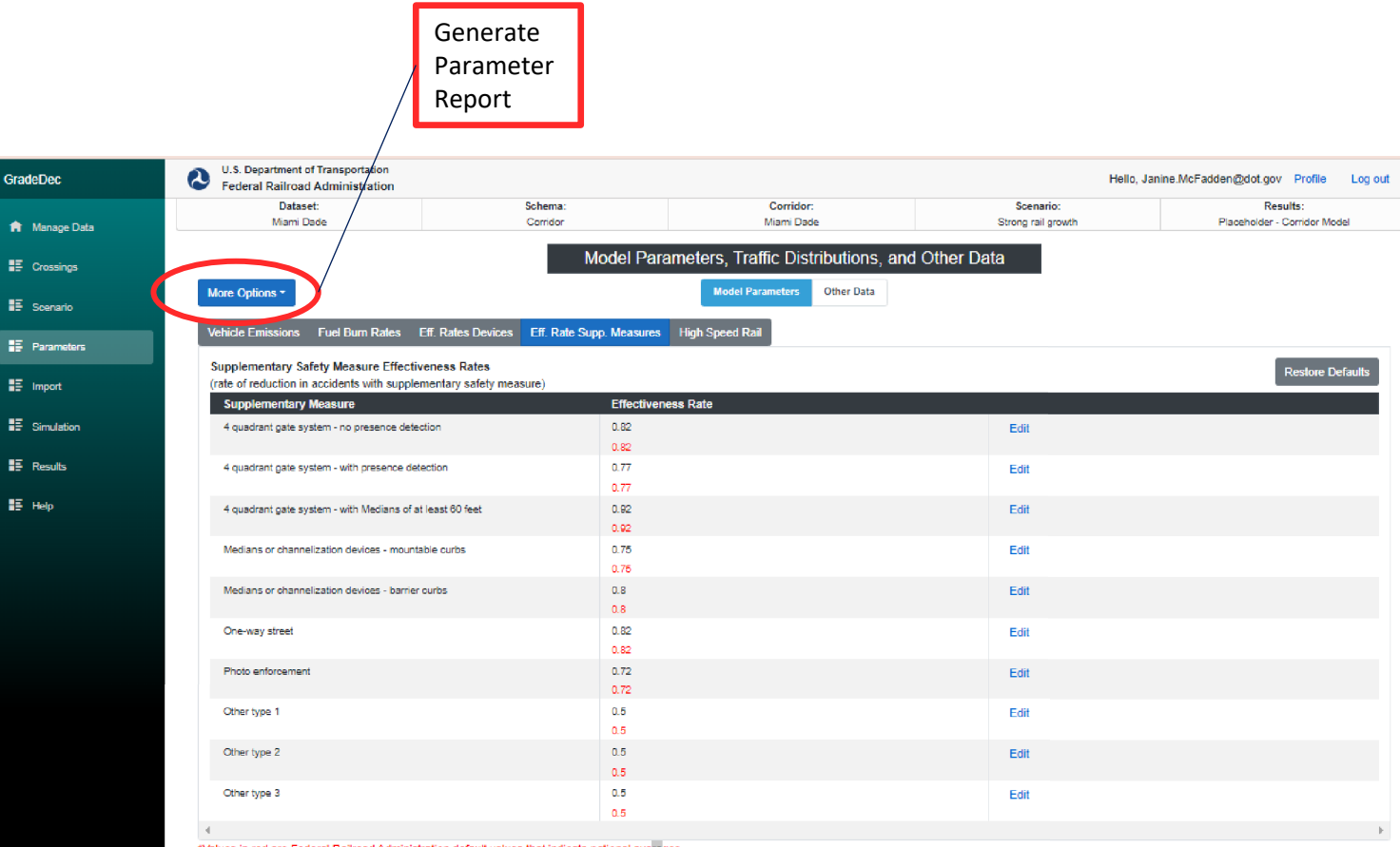

Values in red are Federal Railroad Administration default values that indicate national average

## Crossings

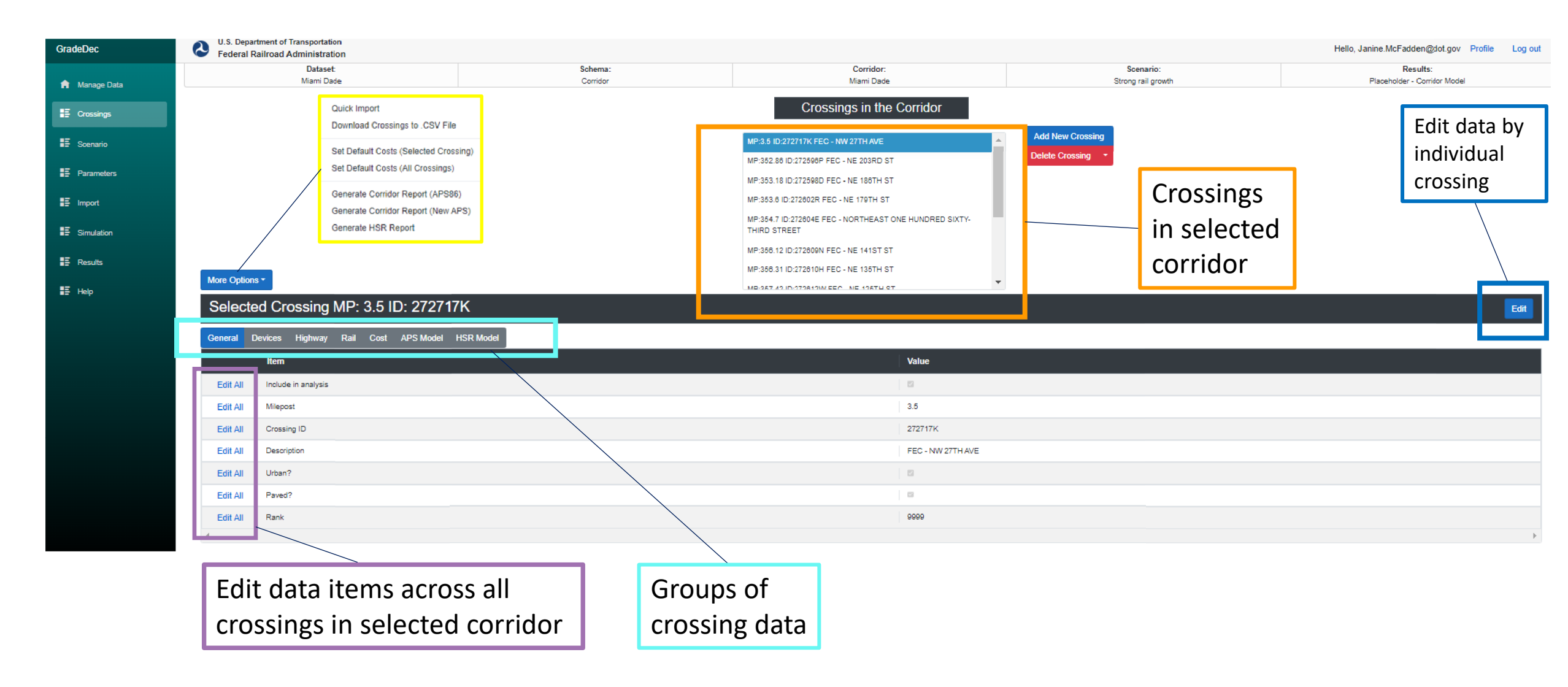

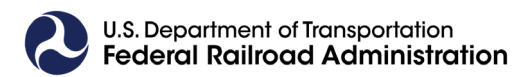

# Crossings – Devices

#### Selected Crossing MP: 3.5 ID: 272717K

| General C | Devices Highway Rail Cost APS Model HSR Model | $\frown$         |
|-----------|-----------------------------------------------|------------------|
|           | Item                                          | Value            |
| Edit All  | Base Case Device                              | Gates            |
| Edit All  | Base Case Supplementary Safety Measure        | None             |
| Edit All  | Alternate Case Device                         | New Technology 1 |
| Edit All  | Alternate Case Supplementary Safety Measure   | None             |
| 4         |                                               |                  |
|           |                                               |                  |

Edit All

#### Alternate Case Device

#### Data for all Crossings in the Corridor

|             |          |                                                |                       | Update Cancel      |
|-------------|----------|------------------------------------------------|-----------------------|--------------------|
| Crossing ID | MilePost | Description                                    | Alternate Case Device |                    |
| 272717K     | 3.5      | FEC - NW 27TH AVE                              | New Technology 1 👻    |                    |
| 272596P     | 352.86   | FEC - NE 203RD ST                              | Passive               |                    |
| 272598D     | 353.18   | FEC - NE 186TH ST                              | Lights                |                    |
| 272602R     | 353.6    | FEC - NE 179TH ST                              | Closure               |                    |
| 272604E     | 354.7    | FEC - NORTHEAST ONE HUNDRED SIXTY-THIRD STREET | Grade Separation      |                    |
| 272609N     | 356.12   | FEC - NE 141ST ST                              | New Technology 1 -    |                    |
| 272610H     | 356.31   | FEC - NE 135TH ST                              | New Technology 1      |                    |
| 272612W     | 357.42   | FEC - NE 125TH ST                              | New Technology 1 👻    |                    |
| 272613D     | 358.35   | FEC - NE 107TH ST                              | New Technology 1 👻    |                    |
| 272617F     | 359.43   | FEC - NE 96TH ST                               | New Technology 1 👻    |                    |
| 272618M     | 359.75   | FEC - NE 6TH AVE                               | New Technology 1 👻    |                    |
| 272620N     | 360.45   | FEC - NE 82ND ST                               | New Technology 1 -    |                    |
| 272621V     | 360.61   | FEC - NE 79TH ST                               | New Technology 1 🚽    |                    |
| 272627L     | 362.13   | FEC - NE 54TH ST                               | New Technology 1 -    |                    |
| 14 ltem(s)  |          |                                                | Prev                  | Next Page number 1 |

U.S. Department of Transportation Federal Railroad Administration

# Crossings - Highway

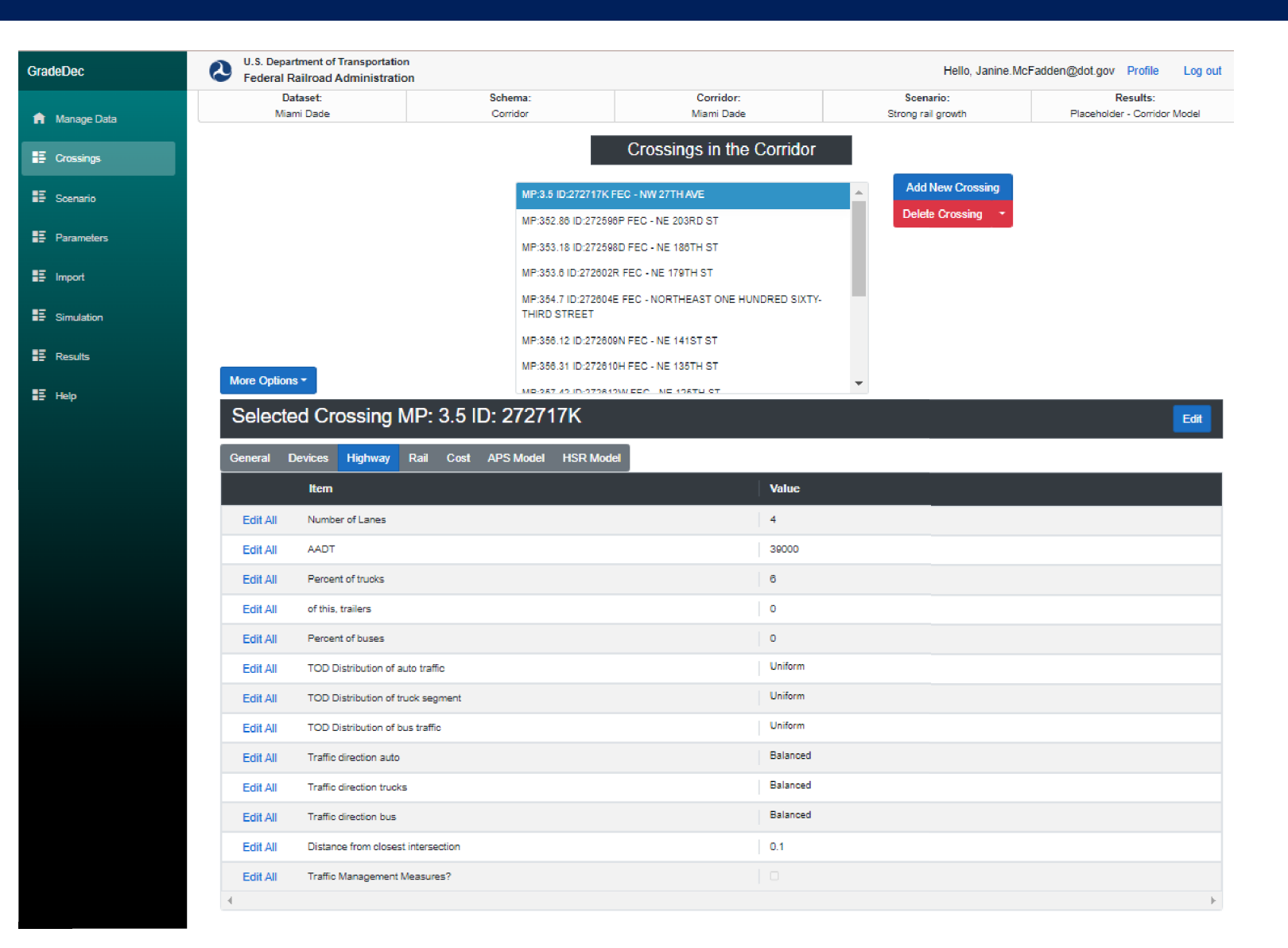

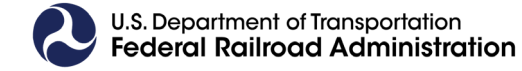

# Crossings – Rail and Cost

| More Option | 18 *                                          | MP:356.31 ID:272810H FEC - NE 135TH ST |          | •    |
|-------------|-----------------------------------------------|----------------------------------------|----------|------|
| Selecte     | ed Crossing MP: 3.5 ID: 272717K               | MB-282.42 ID-272813W/EEC ME 128TU GT   |          | Edit |
| General I   | Devices Highway Rail Cost APS Model HSR Model |                                        |          |      |
|             | Item                                          |                                        | Value    |      |
| Edit All    | Number of Tracks                              |                                        | 2        |      |
| Edit All    | Minimum block time (seconds)                  |                                        | 36       |      |
| Edit All    | Maximum Timetable Train Speed (mph)           |                                        | 35       |      |
| Edit All    | Average Passenger Train Speed (mph)           |                                        | 35       |      |
| Edit All    | Average Freight Train Speed (mph)             |                                        | 28       |      |
| Edit All    | Average Switch Train Speed (mph)              |                                        | 10.5     |      |
| Edit All    | Surface                                       |                                        | Concrete |      |
|             |                                               |                                        |          | 4    |

| More Option<br>Selecte<br>General | ed Crossing MP: 3.5 ID: 272717K<br>Devices Highway Rat Cost PS Model HSR Model | Quick Import<br>Download Crossings to .CSV File<br>Set Default Costs (Selected Crossing)<br>Set Default Costs (All Crossings) | MP:356.31 ID:272810H FEC - NE 135TH ST | ▼<br>Edit |
|-----------------------------------|--------------------------------------------------------------------------------|----------------------------------------------------------------------------------------------------|----------------------------------------|-----------|
|                                   | ltem                                                                           | Generate Corridor Report (APS86)                                                                                              |                                        | Value     |
| Edit All                          | Principal device - Base Case Ann. Oper. & Maint. Cost (000 \$)                 | Generate Corridor Report (New APS)<br>Generate HSR Report                                                                     |                                        | 2.5       |
| Edit All                          | Principal device - Base Case Ann. Other Lifecycle. Cost (000 \$)               |                                                                                                    |                                        | 0         |
| Edit All                          | Principal device - Alt. Case Ann. Oper. & Maint. Cost (000 \$)                 |                                                                                                    |                                        | 5         |
| Edit All                          | Principal device - Alt. Case Ann. Other Lifecycle. Cost (000 \$)               |                                                                                                    |                                        | 0         |
| Edit All                          | Principal device - Alt. Case Capital Cost (000 \$)                             |                                                                                                    |                                        | 280       |
| Edit All                          | SSM - Base Case Ann. Oper. & Maint Cost (000 \$)                               |                                                                                                    |                                        | 0         |
| Edit All                          | SSM - Base Case Ann. Other Lifeoyole. Cost (000 \$)                            |                                                                                                    |                                        | 0         |
| Edit All                          | SSM - Alt. Case Ann. Oper. & Maint. Cost (000 \$)                              |                                                                                                    |                                        | 0         |
| Edit All                          | SSM - Alt. Case Ann. Other Lifecycle Cost (000 \$)                             |                                                                                                    |                                        | 0         |
| Edit All                          | 35M - AlL Case Capital Cost (000 \$)                                           |                                                                                                    |                                        | 0         |
| Edit All                          | Roadway Improvement Capital Cost (000 \$)                                      |                                                                                                    |                                        | 0         |

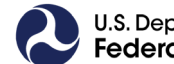

.

# Crossings – Model Results

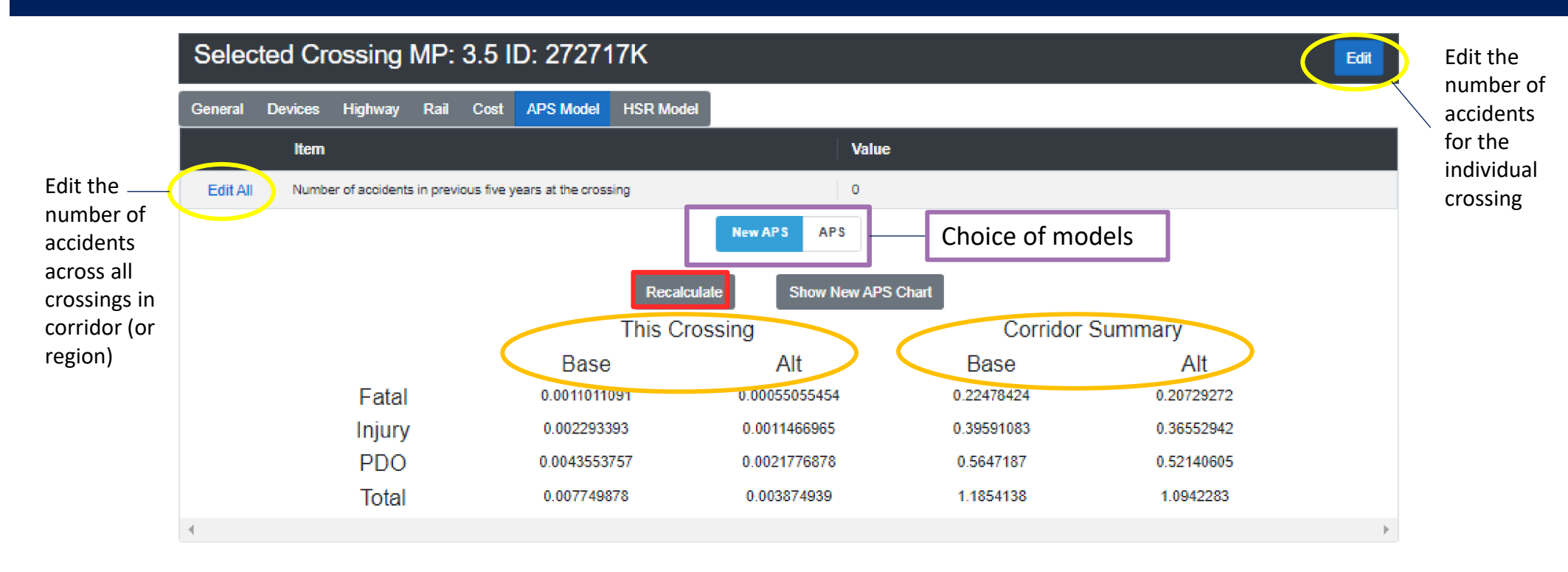

- Base represents the crossing characteristics that were imported with the crossing
- Alt represents the proposed improvements to the HRGC
- The New APS and APS model results are displayed by both the individual crossing and by the corridor (or region)
- **The HSR model** provides predicted annual accidents, injuries, and fatalities by highway and train

# Steps for Benefit-Cost Analysis

| Workflow                                                       | GradeDec Page     |
|----------------------------------------------------------------|-------------------|
| Create and/or select a dataset                                 | Manage Data       |
| Create and select a new corridor or region                     | Manage Data       |
| Set values for corridor or region                              | Manage Data       |
| Verify default values and modify as needed                     | Parameters        |
| Import or Quick Import of HRCG data                            | Import, Crossings |
| Verify and refine data, assumptions and choice of alternative  | Crossings         |
| Select safety analysis model (New APS, APS, HSR) and calculate | Crossings         |
| Review reported data and risk charts                           | Crossings         |
| Create new results set and select (or select existing)         | Manage Data       |
| Create new scenario and select (or select existing)            | Manage Data       |
| Populate the scenario data with forecast assumptions           | Scenario          |
| Set cost metrics                                               | Parameters        |
| Set the simulation parameters and run the simulation           | Simulation        |

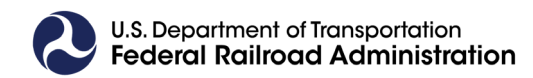

## Manage Data

### **Create or Select New Result Set**

### 1) Select Corridor or Regional Schema, 2) Select Results Set, 3) Select a result set, or create a new result set.

| Dataset:<br>Initial dataset           | Schema:<br>Corridor | So                                                                                  | Corridor:<br>outh Empire     | Scenario:<br>Strong rail growth       |                                              | Results:<br>Placeholder - Corridor Model |   |
|---------------------------------------|---------------------|-------------------------------------------------------------------------------------|------------------------------|---------------------------------------|----------------------------------------------|------------------------------------------|---|
| More Options -                        |                     | Data N<br>Initial dataset<br>Corridor Schen<br>Corridor S<br>Updated corridor model | Management                   | Select Dataset      Select Result Set |                                              | Create New Dataset Delete Dataset        |   |
| Settings for the selected results set |                     |                                                                                     |                              |                                       |                                              | Ean                                      |   |
|                                       |                     | Item                                                                                | Value                        |                                       |                                              |                                          |   |
|                                       |                     | Results ID                                                                          |                              |                                       |                                              |                                          | _ |
|                                       |                     | Model ID                                                                            | Placeholder - Corridor Model |                                       | Create Result                                |                                          | × |
|                                       |                     | GCX Collection ID                                                                   | 1                            |                                       |                                              |                                          |   |
|                                       |                     | Scenario ID                                                                         | 0                            |                                       | Create New Result<br>Name of the new Result: |                                          |   |
|                                       |                     | Number of Trials                                                                    | 3                            |                                       |                                              |                                          |   |
|                                       |                     | Random Seed                                                                         | 1                            |                                       | Submit Cancel                                |                                          |   |
|                                       | Sa                  | ampling Method of Simulation                                                        | Latin Hypercube              |                                       |                                              |                                          |   |
|                                       | R                   | Run Risk Sensitivity Analysis?                                                      |                              |                                       |                                              |                                          |   |
|                                       |                     | Safety Model?                                                                       |                              | 6D                                    |                                              |                                          |   |
|                                       | Discount C          | Carbon Dioxide at 3 Percent?                                                        |                              | 01                                    |                                              |                                          |   |
|                                       | Reallocat           | e Traffic if Grade Separated?                                                       |                              |                                       |                                              |                                          |   |
|                                       |                     | Run Central Values Only?                                                            |                              |                                       |                                              |                                          |   |
|                                       |                     | Date/Time of Last Run                                                               | 5/15/2002 12:00:00 AM        |                                       |                                              |                                          |   |
|                                       | Default Results Se  | et for the Dataset and Model?                                                       |                              |                                       |                                              |                                          |   |

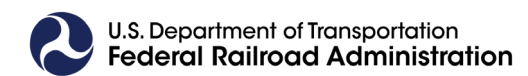

## Scenario

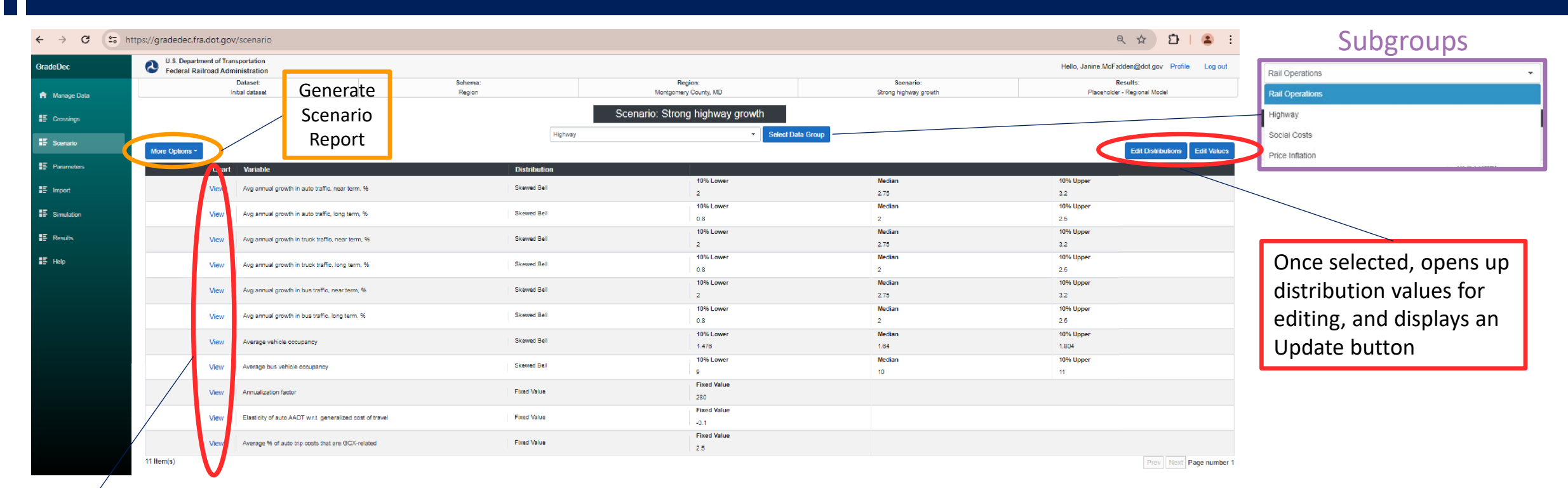

Graphical view of the distribution

### Enables the evaluation of outcomes by:

- Projected annual traffic growth
- Predicted vehicle occupancy
- Average length of train
- Cost of accidents, injuries, property damages, emissions, etc.

### Each scenario variable can be specified as a:

- Fixed value, or
- Probabilistic risk analysis input variable

# Simulation

| GradeDec U.S. Department of Federal Railroad A | Transportation<br>Administration |                                      |                 | Hello              | , Janine.McFadden@dot.gov Profile Log out |
|------------------------------------------------|----------------------------------|--------------------------------------|-----------------|--------------------|-------------------------------------------|
| Datas                                          | et: Schema:                      | Cor                                  | ridor:          | Scenario:          | Results:                                  |
| A Manage Data Miami D                          | ade Corridor                     | Mian                                 | n Dade          | Strong rail growth | Placeholder - Corridor Model              |
| ∎≣ Crossings                                   |                                  | Sim                                  | ulation         |                    |                                           |
| E Scenario                                     |                                  | Run S                                | imulation       |                    |                                           |
| E Parameters                                   |                                  |                                      |                 |                    | Edit                                      |
| IT have a                                      |                                  | ltem                                 | Value           |                    |                                           |
|                                                |                                  | Number of trials (3 to 9999)         | 3               |                    |                                           |
| Simulation                                     |                                  | Random Seed                          | 1               |                    |                                           |
|                                                |                                  | Sampling Method                      | Latin Hypercube |                    |                                           |
|                                                |                                  | Run central values only?             |                 |                    |                                           |
| ∎≣ Help                                        |                                  | Run risk sensitivity analysis?       |                 |                    |                                           |
|                                                |                                  | Safety Model?                        | O New APS APS   | 86 HSR             |                                           |
|                                                | Disc                             | count carbon dioxide at 3 percent?   |                 |                    |                                           |
|                                                | Rea                              | allocate traffic if grade separated? |                 |                    |                                           |
|                                                |                                  |                                      |                 |                    |                                           |
|                                                |                                  |                                      |                 |                    |                                           |

- Can be run with or without risk analysis
  - Without risk analysis, set selected scenario to "Fixed Values" or check "Run central values only?"
- Risk Sensitivity Analysis will evaluate for the source of the result's uncertainty (will generate tornado chart)
- User has the choice of using the New APS, APS, or HSR safety models

## Results

### **Benefits and Benefit-Cost Summary**

GradeDec

Anage Manage

Crossing

Scenario

Import

E Simulatio

Results

- Select from the group drop down menu and select Go for results
- Click More Options for a selection of report types, including results in year groupings and option to export results into Excel
- Click Show Summary Chart to view the Benefits or Benefits and Costs in graphical form

Other results topics include:

- Benefits by GCX Safety, Travel Time Savings, Environmental, Vehicle operating costs, or Network
- Total Benefits by GCX, Total Costs by GCX, Net benefits by GCX
- Intermediate Safety Results, APS Model
- Etc.

| U.S. Department of Transportation |
|-----------------------------------|
| Federal Railroad Administration   |
|                                   |

| C U.S.<br>Fed | Department of Trans<br>leral Railroad Admir | portation<br>nistration                                                                   |                           |               | Hello, Janine.McFa              | Iden@dot.gov Profile Log out             |
|---------------|---------------------------------------------|-------------------------------------------------------------------------------------------|---------------------------|---------------|---------------------------------|------------------------------------------|
|               | Dataset:<br>Miami Dade                      | Schema:                                                                                   | Corri<br>Miami            | dor:<br>Dade  | Scenario:<br>Strong rail growth | Results:<br>Placsholder - Corridor Model |
|               | Generate<br>Generate<br>Generate            | Results Report<br>Annual Results Report: Years 1-10<br>Annual Results Report: Years 11-20 | Results: Placehold        | er - Corridor | Model                           | ·                                        |
| More Op       | tions - Generate Generate                   | Annual Results Report. Years 21-30<br>Annual Results Report. Years 31-40                  | Benefits and Benefit-Cost | Summary       | Go                              | Show Summary Char                        |
|               | Download                                    | Results as CSV File                                                                       | Variable                  | Mean Value    | Standa                          | rd Deviation                             |
| No<br>View    | Safety benefits                             | s, thous \$ PV                                                                            |                           | 4264.15       | NaN                             |                                          |
| No<br>View    | Travel time sav                             | vings, thous \$ PV                                                                        |                           | 0             | NaN                             |                                          |
| No<br>View    | Environmental                               | benefits, thous \$ PV                                                                     |                           | 0             | NaN                             |                                          |
| No<br>View    | Veh operating                               | cost benefit, thous \$ PV                                                                 |                           | 0             | NaN                             |                                          |
| No<br>View    | Network benefi                              | its, thous \$ PV                                                                          |                           | 0             | NaN                             |                                          |
| No<br>View    | benefits from                               | n induced trips, thous \$ PV                                                              |                           | 0.48389       | NaN                             |                                          |
| No<br>View    | disbenefits f                               | rom induced trips, thous \$ PV                                                            |                           | -1.31158      | NaN                             |                                          |
| No<br>View    | investment s                                | salvage value, thous \$ PV                                                                |                           | 184.944       | NaN                             |                                          |
| No<br>View    | Total benefits,                             | thous \$ PV                                                                               |                           | 4448.27       | NaN                             |                                          |
| No<br>View    | Total costs, the                            | ous \$ PV                                                                                 |                           | 4013.56       | NaN                             |                                          |
| No<br>View    | Net benefits, th                            | nous \$ PV                                                                                |                           | 434.709       | NaN                             |                                          |
| No<br>View    | Benefit-cost rat                            | tio                                                                                       |                           | 1.10831       | NaN                             |                                          |
| No<br>View    | Rate of return                              | (constant dollars), %                                                                     |                           | 5.91729       | NaN                             |                                          |
| No<br>View    | Local benefits                              | (not included in summary), thous \$                                                       | PV                        | 444.827       | NaN                             |                                          |
| 14 Item(s)    |                                             |                                                                                           |                           |               |                                 | Prev Next Page numbe                     |

# Additional Resources

### **View GradeDec.NET Documentation**

- GradeDec.Net 2022 User's Manual
- GradeDecNET 2022 Reference Manual
- Workbook 2003

# Access GradeDec.NET Help menu:

- Reference manuals
- Training workbooks
- Webinar slideshows

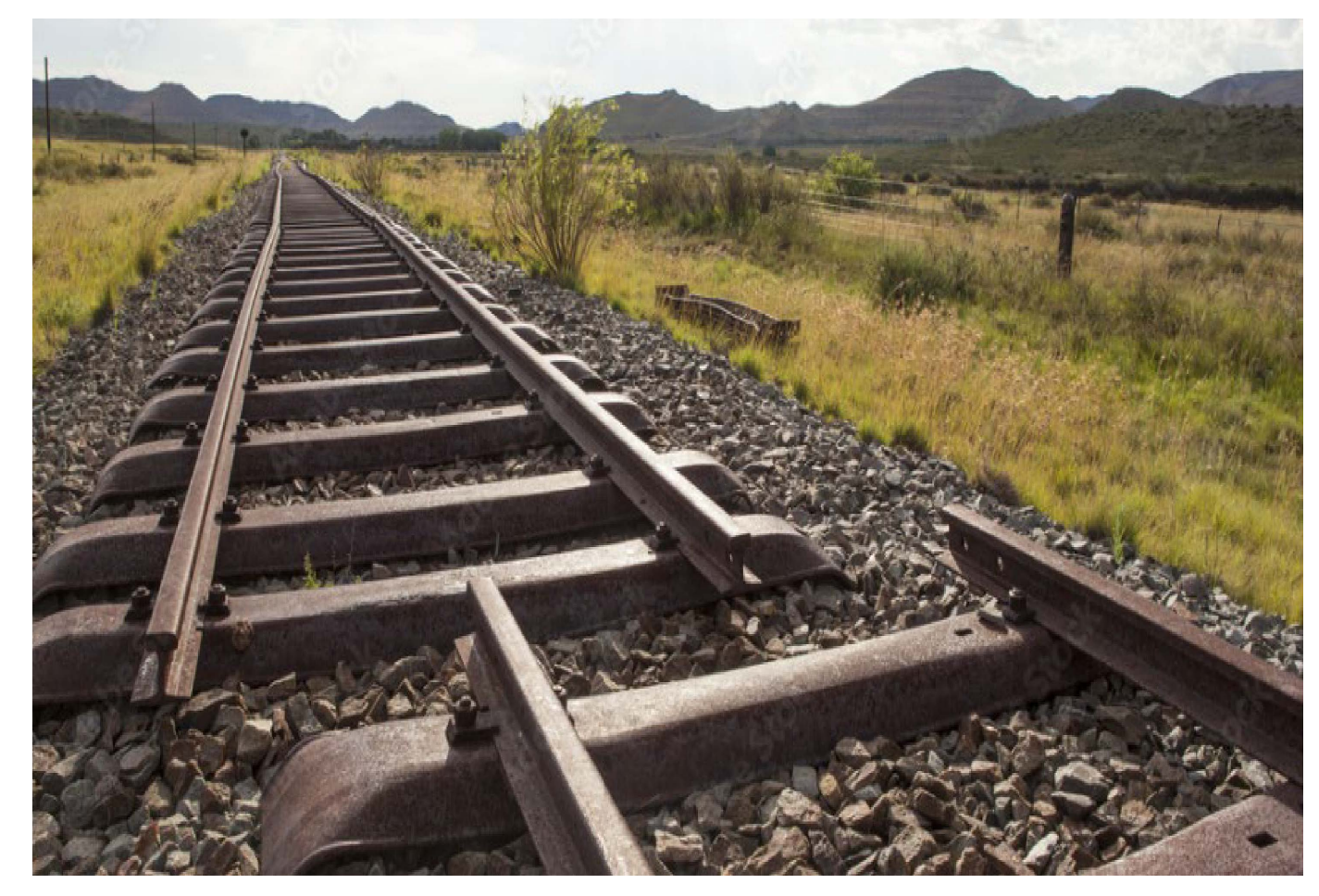

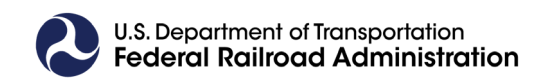

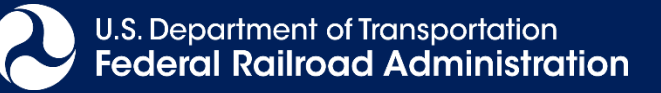

# Contact Us

Federal Railroad Administration 1200 New Jersey Avenue, SE Washington, DC 20590

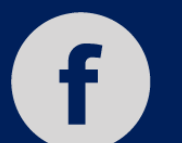

@USDOTFRA

**@USDOTFRA** 

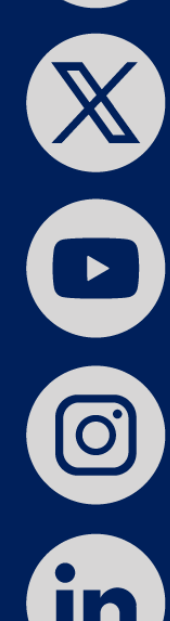

@Federal-Railroad-Administration

@USDOT\_FRA

@Federal Railroad Administration

Janine McFadden Phone: 202-384-5523 Email: Janine.McFadden@dot.gov